# CONTROLLO DATI PORTALE MYANPAL

### PROCEDURA DI ACCESSO AL PORTALE MYANPAL

- Accedere al seguente link: <u>hiips://myanpal.anpal.gov.it/myanpal\_service/auth/login</u>
- Selezionare Accedi

|                                                                                                    |                                                                                               | -                                                                                      | Numero<br>Modulo di contatto | 0 Unico Lavoro —<br>800.00.00.39 | Unione europea<br>Fondo sociale europeo |  |
|----------------------------------------------------------------------------------------------------|-----------------------------------------------------------------------------------------------|----------------------------------------------------------------------------------------|------------------------------|----------------------------------|-----------------------------------------|--|
| MyANPAL è la scrivania<br>• accedere a tutti i se<br>• monitorare le attivii<br>• consultare domand | MyANPAL<br>La porta di acc<br>digitale su misura per<br>rvizi<br>tà<br>e frequenti (Faq) e ma | <b>cesso ai servizi digitali /</b><br>• te che progressivamente ti perr<br>anuali      | <b>ANPAL</b><br>netterà di:  |                                  |                                         |  |
| Presto saranno disponib<br>Accedi a MyANPAL. Se n                                                   | ili ulteriori funzionalită<br>on hai le credenziali A                                         | à, tra cui notifiche sullo stato di Anpal, registrati.<br>Anpal, registrati.<br>Accedi | avanzamento delle pratiche e | e messaggistica.                 |                                         |  |
|                                                                                                    |                                                                                               | nzia Nazionale per le                                                                  |                              |                                  |                                         |  |

### PROCEDURA DI ACCESSO AL PORTALE MYANPAL

- Selezionare la tipologia di accesso:
  - SPID  $\rightarrow$  selezionare sistema di registrazione, inserire le credenziali e confermare con l'applicazione o con il codice OTP;
  - CNS → ACCEDI CON CNS/CIE (prima di accedere assicurarsi di aver la chiavetta collegata e attiva)

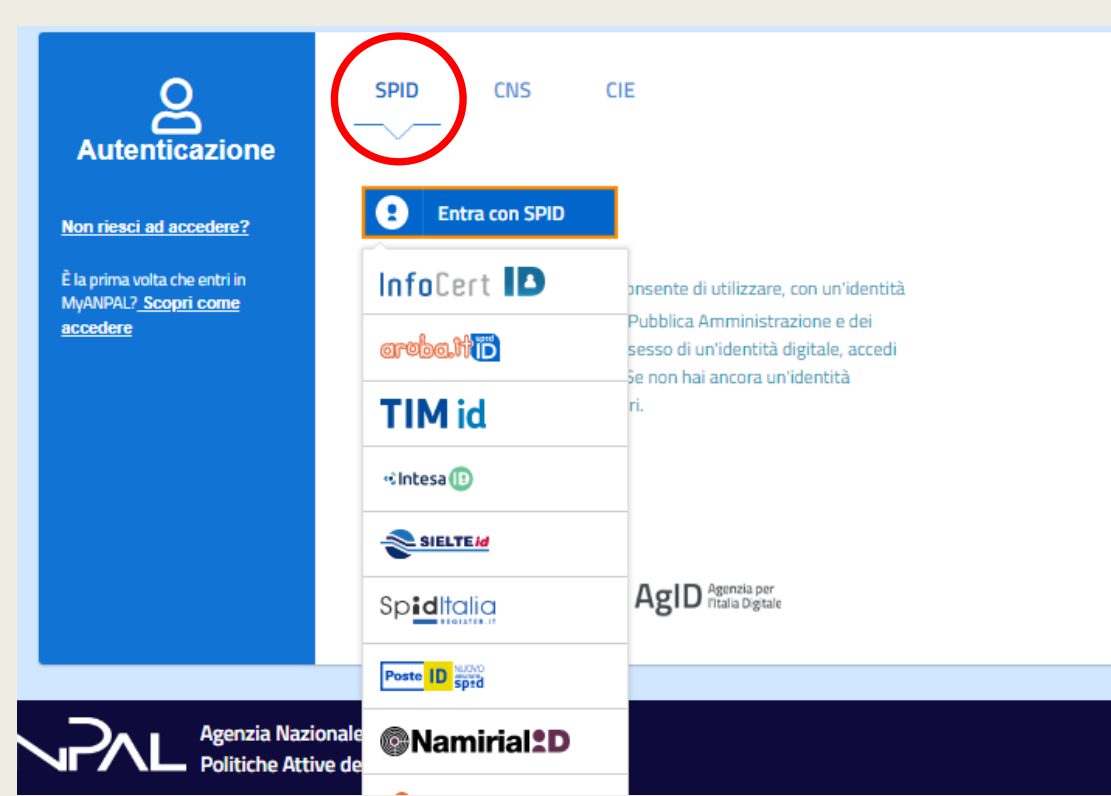

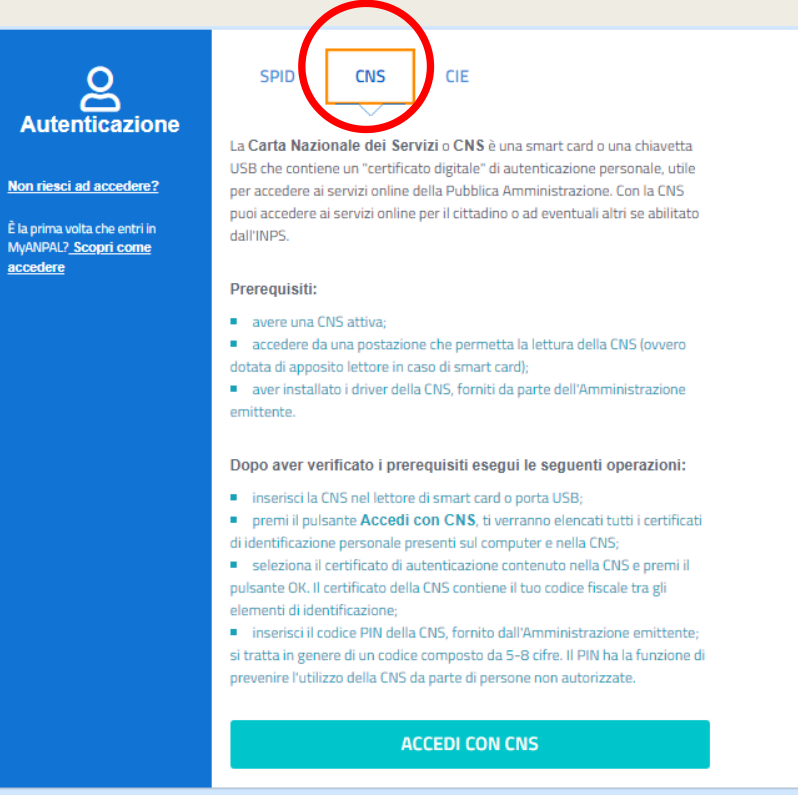

 Entrati nel portale MyAnpal comparirà la schermata home che vi darà il benvenuto in MyAnpal

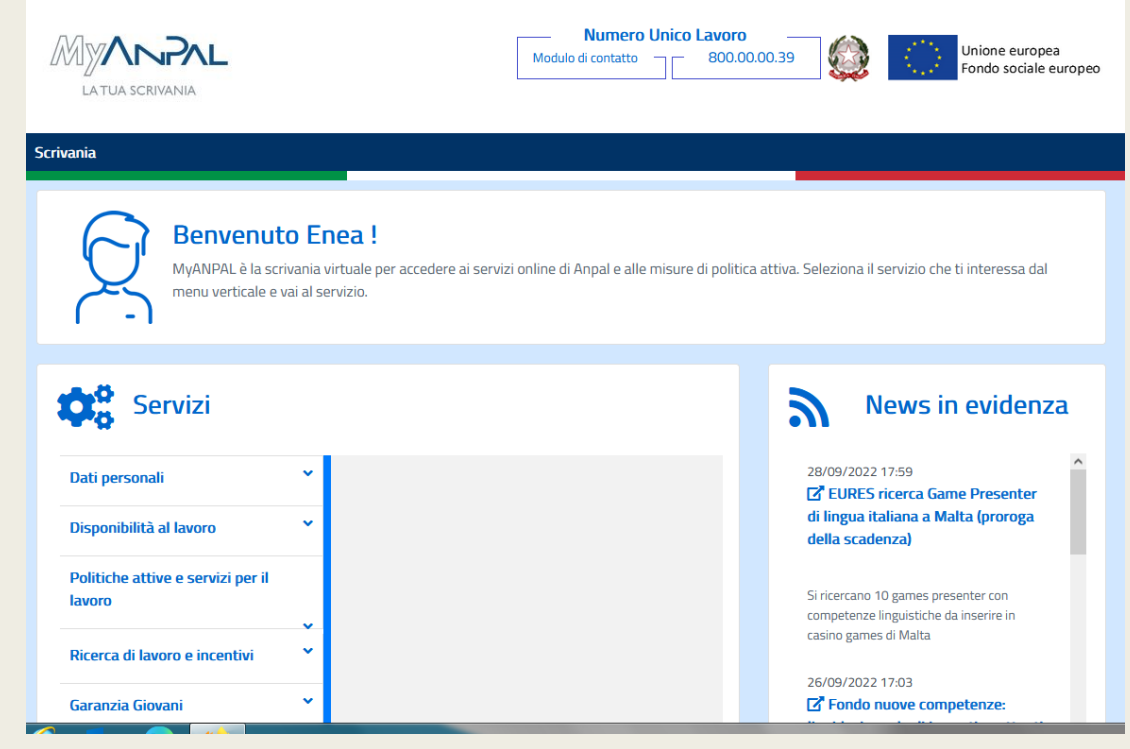

Selezionare (nella schermata home) tra i servizi attivi sulla sinistra la voce POLITICHE ATTIVE E SERVIZI PER IL LAVORO, si aprirà una tendina verso il basso dove dovrete selezionare la voce FONDO NUOVE COMPETENZE e successivamente VAI AL SERVIZIO

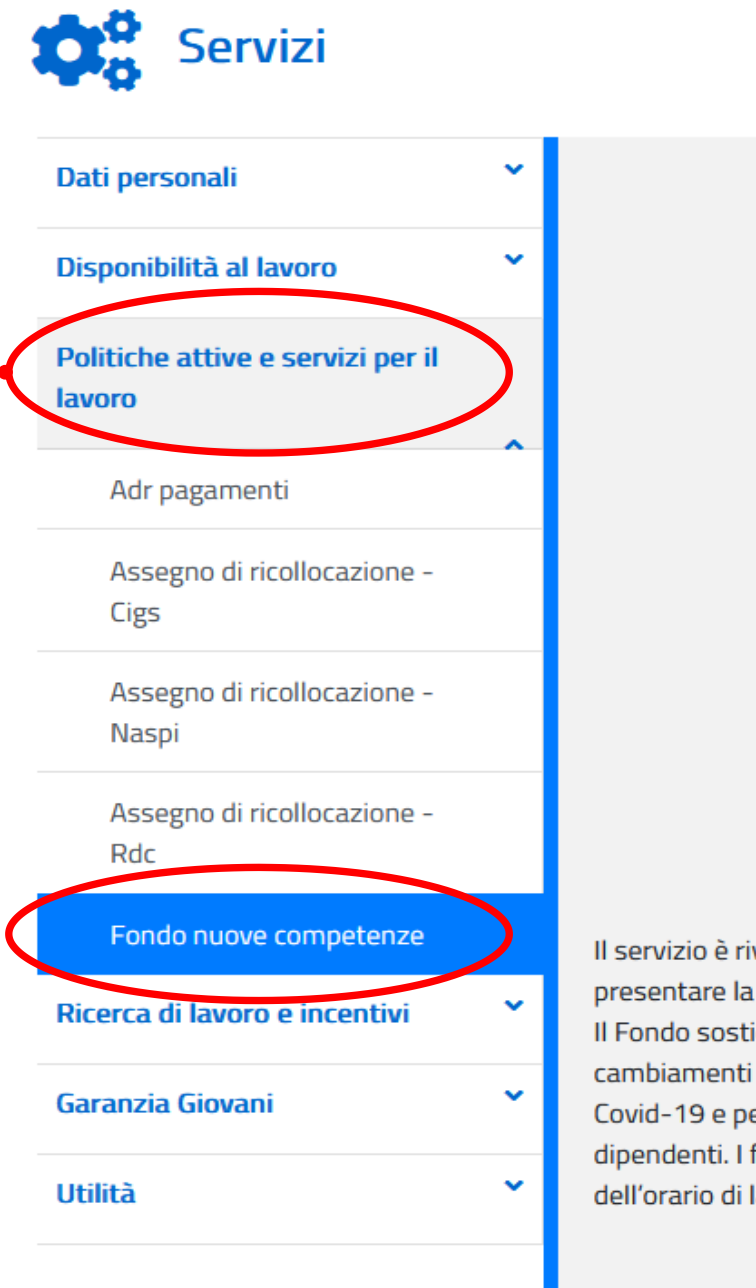

Il servizio è rivolto ad aziende e datori di lavoro. Serve a presentare la domanda per il Fondo nuove competenze. Il Fondo sostiene le imprese che intendono introdurre cambiamenti organizzativi a causa dell'emergenza Covid-19 e perciò hanno necessità di formare i propri dipendenti. I finanziamenti coprono la quota parte dell'orario di lavoro destinata alla formazione.

VAI AL SERVIZIO 🗲

 La schermata che si aprirà riporterà in alto una barra blu: selezionare la voce CONSULTAZIONE ISTANZA

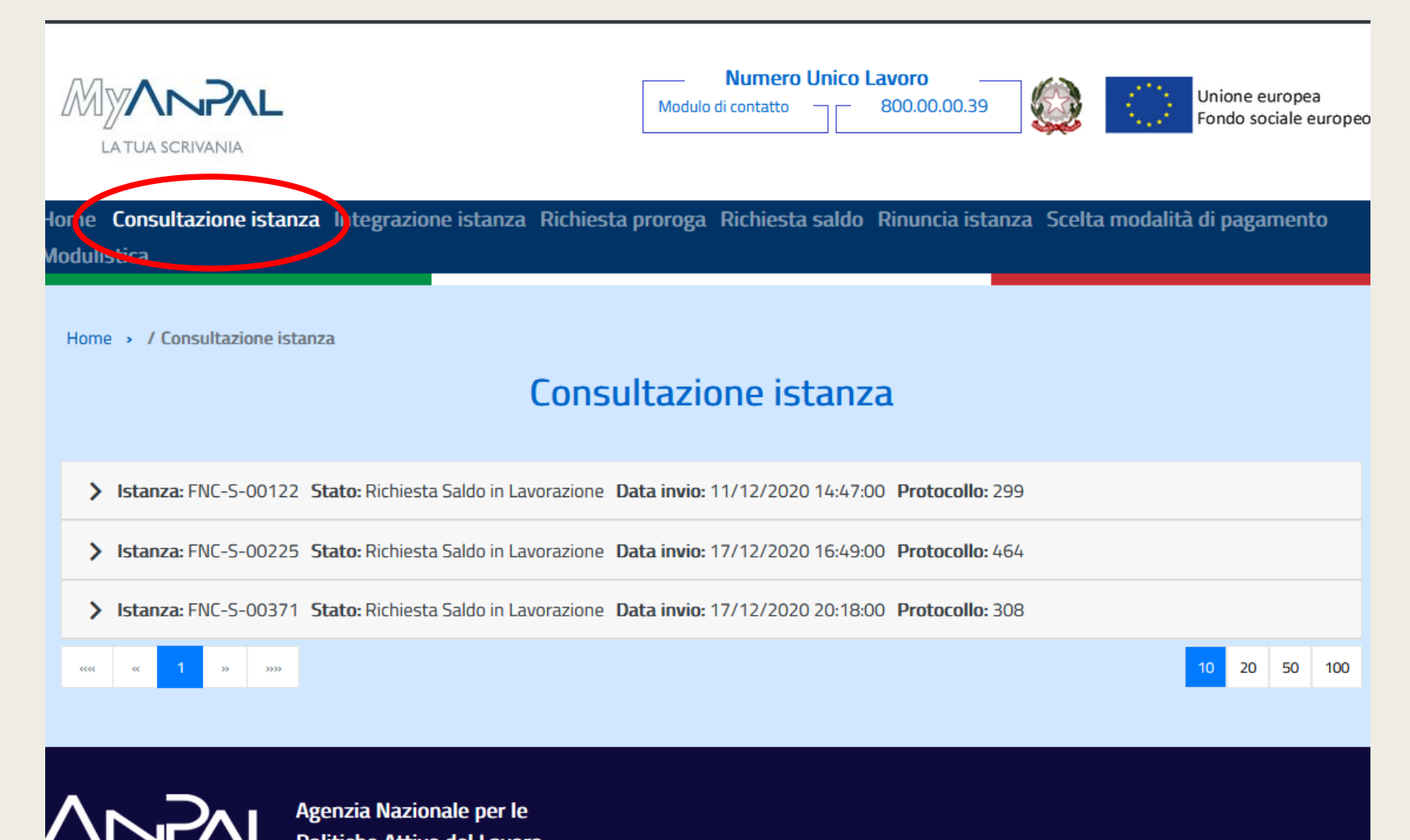

Selezionare la seconda voce STATO e successivamente la voce VAI AL DETTAGLIO

|                     |                         | Consulta                                | zione istanza                    | а                |                            |
|---------------------|-------------------------|-----------------------------------------|----------------------------------|------------------|----------------------------|
| ✓ Istanza: FNC-S-   | 00122 Stato: Richies    | sta Saldo in Lavorazione <b>Data in</b> | <b>ivio:</b> 11/12/2020 14:47:00 | Protocollo: 299  |                            |
| ichiedente:         | ENE                     | a giudici                               |                                  |                  |                            |
| elenco aziende:     |                         |                                         |                                  |                  |                            |
| Codice              | Codice fiscale /<br>Iva | P.<br>Denominazione                     | Stato pratica                    | Data invio saldo | Data integrazione<br>saldo |
|                     | -                       |                                         | Richiesta Saldo                  | 07/05/2021       |                            |
| FNC-<br>S-00122_001 |                         |                                         | Presentata                       | 00:00:00         |                            |
| FNC-<br>S-00122_001 |                         |                                         | Presentata                       | 00:00:00         | Vai al dettaglio           |

Nella schermata che si aprirà, in alto, potrete trovare l'identificativo dell'istanza e la data di approvazione

| and constitutione istance and                                     | tegrazione istanza Richiesta proroga                                         | Richiesta saldo Rinuncia istanza     | Scelta modalità di pagament             |
|-------------------------------------------------------------------|------------------------------------------------------------------------------|--------------------------------------|-----------------------------------------|
|                                                                   | Nu<br>Modulo di co                                                           | umero Unico Lavoro                   | Unione europea<br>Fondo sociale europeo |
| ome Consultazione istanza Inte<br>odulistica                      | grazione istanza Richiesta proroga Ric                                       | hiesta saldo Rinuncia istanza Sc     | elta modalità di pagamento              |
| Home → / Consultazione istanza → /                                | Dettaglio istanza                                                            | stanza                               |                                         |
|                                                                   | Dettagilo                                                                    | Stdlizd                              |                                         |
| Istanza: FNC-S-00122 Stato: Ri<br>Data invio: +1/12/2020 14:47:00 | chiesta Saldo in cavorazione Protocollo: 29<br>Data approvazione: 18/01/2021 | <b>0</b> er                          | * Campi Obbligatori                     |
|                                                                   |                                                                              |                                      |                                         |
| Soggetto richiedente                                              |                                                                              |                                      |                                         |
| Soggetto richiedente<br>Codice fiscale                            | Nome                                                                         | Cognome                              |                                         |
| Soggetto richiedente<br>Codice fiscale                            | Nome                                                                         | Cognome<br>GIUDICI                   |                                         |
| Soggetto richiedente<br>Codice fiscale<br>Genere                  | Nome<br>ENEA<br>Data di nascita                                              | Cognome<br>GIUDICI<br>Luogo di nasci | ta <b>()</b>                            |
| Soggetto richiedente Codice fiscale Genere Maschile               | Nome<br>ENEA<br>Data di nascita                                              | Cognome<br>GIUDICI<br>Luogo di nasci | ta ()                                   |

### **RECUPERO DOCUMENTI**

Sempre nella stessa schermata, in fondo a destra, selezionare l'icona graffetta rossa «allegati saldo»

| Dettaglio istanza                                           |                                                                       |                        |                           |             |                  |        |                     |  |
|-------------------------------------------------------------|-----------------------------------------------------------------------|------------------------|---------------------------|-------------|------------------|--------|---------------------|--|
| Istanza: FNC-S-00122 Stat<br>Data invio: 11/12/2020 14:47:0 | o: Richiesta Saldo in Lavorazione P<br>O Data approvazione: 18/01/202 | Protocollo: 299 🕒      |                           |             |                  |        | * Campi Obbligatori |  |
| Soggetto richiedente                                        |                                                                       |                        |                           |             |                  |        |                     |  |
| Codice fiscale                                              |                                                                       | Nome                   |                           | Co          | gnome            |        |                     |  |
|                                                             |                                                                       | ENEA                   |                           | G           | IUDICI           |        |                     |  |
| Genere<br>Maschile                                          |                                                                       | Data di nascita        |                           | ä           | ogo di nascita 🤁 |        | *                   |  |
| Comune di residenza                                         |                                                                       | Indirizzo di residenza |                           | CA          | P di residenza   |        |                     |  |
|                                                             |                                                                       | •                      |                           |             |                  |        |                     |  |
| Ruolo Rappresentante legale                                 |                                                                       | *                      |                           |             |                  |        |                     |  |
| Soggetto giuridico richi                                    | edente 🐵                                                              |                        |                           |             |                  |        |                     |  |
| Codice fiscale / P. Iva                                     |                                                                       | Ragione sociale        |                           | En          | nail             | _      |                     |  |
|                                                             |                                                                       |                        |                           |             |                  |        |                     |  |
| Email PEC                                                   |                                                                       | Email invio notifiche  |                           |             |                  |        |                     |  |
| Tipologia istanza                                           |                                                                       |                        |                           |             |                  |        |                     |  |
| Istanza singola<br>Istanza cumulativa                       |                                                                       | •                      |                           |             |                  |        |                     |  |
|                                                             |                                                                       | -                      |                           |             |                  |        |                     |  |
|                                                             |                                                                       |                        |                           |             |                  |        | Aggiungi azienda    |  |
| Codice                                                      | Codice fiscale / P. Iva                                               | Denominazione          | Indirizzo sede legale     | Stato pra   | tica             | Azioni |                     |  |
| FNC-S-00122_001                                             | 09656400968                                                           | AKD FORMAZIONE SRL     | VIA ALFREDO CAPPELLINI 23 | Richiesta 9 | Saldo Presentata | • • •  | ± #                 |  |

### **RECUPERO DOCUMENTI**

- Nella schermata che si aprirà, potrete scaricare la documentazione necessaria:
  - Allegato 4 bis
  - Allegato 5 bis

#### Documentazione allegata saldo

#### Istanza: FNC-S-00122\_001 Stato pratica: Richiesta Saldo Presentata

#### Informazioni

 $(\mathbf{i})$ 

Caricare i documenti obbligatori da allegare alla richiesta: 'Informazioni sui lavoratori partecipanti (Allegato 5bis); 'Elenco lavoratori fase saldo (Allegato 4bis)' e 'Attestazioni/Certificazioni competenze'. Per gli allegati 'Allegato 4bis' e 'Allegato 5bis' i template sono disponibili nella sezione 'Modulistica'. Nel caso di più 'Attestazioni/Certificazioni competenze' è necessario caricarle tutte in un unico file zip. Se la dimensione del file supera 1 Gbyte gli ulteriori attestati/certificati devono essere inseriti come tipologia 'Altro'. Il limite di 1Gbyte dipende dalla velocità di connessione (presente anche un limite di tempo per l'upload del file). In ogni caso è consigliabile che i file di partenza siano in formato pdf compressi (utilizzare tool per riduzione file pdf contenenti immagini).

| Inserito da 🛛 😞 | Tipologia                                                | Data       | *         | Nome file          | Note | Azioni       |
|-----------------|----------------------------------------------------------|------------|-----------|--------------------|------|--------------|
| R               | Altro                                                    | 21/01/2022 |           |                    |      | ¥            |
| R               | Informazioni sui lavoratori partecipanti (Allegato 5bis) | 21/01/2022 | $\langle$ | Allegato 5 bis.xls | N/D  | ¥            |
| R               | Elenco lavoratori fase saldo (Allegato 4bis)             | 21/01/2022 | (         | Allegato 4 bis.xls | N/D  | ¥            |
| R               | Attestazioni/Certificazioni competenze                   | 21/01/2022 |           |                    | N/D  | ¥            |
| 1 -             | -                                                        |            |           |                    |      | 10 20 50 100 |